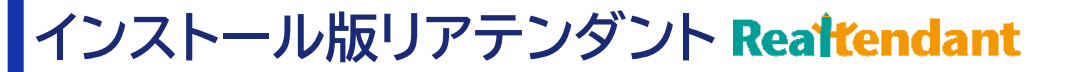

# インストール版リアテンダント V4.1.7 インストール手順書

### Ver:1.0.0

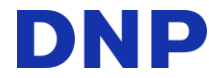

### インストールに関するご説明

インストール版リアテンダントのインストールに関する留意事項、動作環境についてご説明します。 <u>インストールする前に必ず内容のご確認をお願いします。</u>

インストールの所要時間の目安:約5~15分程度 ※処理時間はPCの【スペック】【状況】や、インストール方法によって変わります。 > ローカルディスクにコピーしてインストールを実行:約5~10分 > ファイルサーバ、DVDから直接インストールを実行:約10~15分

以降に記載する手順通りに実行して頂ければ、正常にインストールが完了します。 ただし、失敗する、またはそもそも実行出来ないなどの状況が発生する可能性があります。 その場合は、本資料の「失敗した場合の対応」に記載される手順を実行して頂くか、弊社リアテンダントサポ ート窓口までお問い合わせください。

既にインストール版リアテンダントがインストール済みのPCには、バージョンアップが行われます。 バージョンアップの内容については、リアテンダントにログイン後、サポート画面に表示されている 『★【ver4\_1】アップデートのお知らせ』を参照ください。

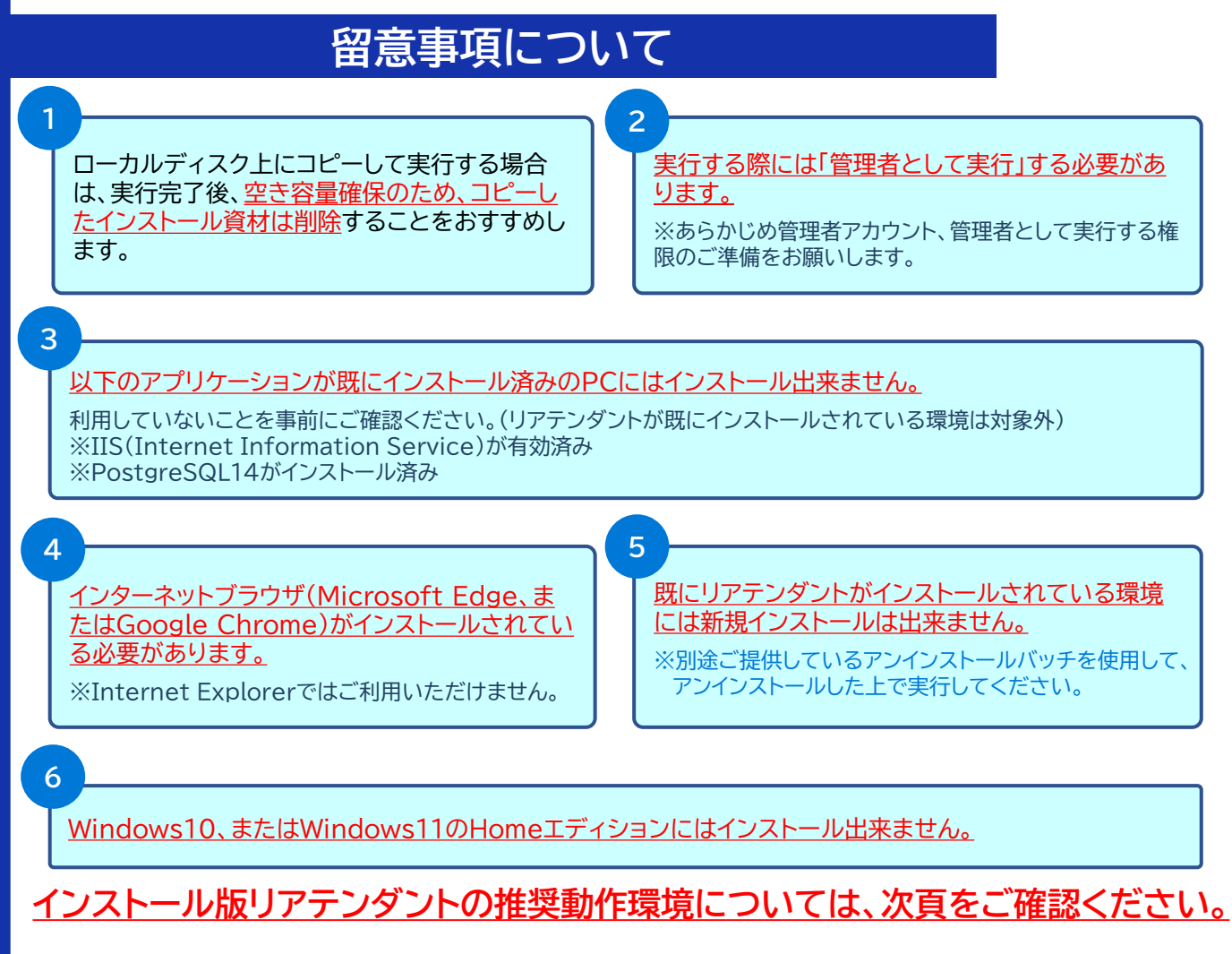

### インストール時の留意事項について

#### 動作環境について

#### <u>Windows10、11 64bit(エディション:Pro、またはEnterprise)</u>

- ・Windows Updateを適用してください。
- ・Windows10の場合、.NET Framework4.8が動作しないバージョンv1511とv1507は対象外となります。
- ・Windows10,11のHomeエディションには、インストール出来ません。

#### <u>.NET Framework 4.8 以上</u>

インストールされていない場合、自動でインストールされます。 自治体のセキュリティポリシー等によりインストールが失敗する場合は、教育委員会への確認が必要となる場合があります。

#### <u>Microsoft Visual C++ 2010 Redistributable(x64)</u> <u>Microsoft Visual C++ 2015-2019 Redistributable(x64)</u> インストールされていない場合、自動でインストールされます。

#### <u>インターネットブラウザ</u>

ご利用には、「Microsoft Edge(Chromium版)」、または「Google Chrome」が必要です。 Internet Explorerでは、ご利用いただけません。

#### <u>CPU デュアルコア(2スレッド)以上</u>

<u>ベンチマークスコア:2,500以上(推奨)</u>

CPUのベンチマークスコアに関しては、以下のサイトから確認できます。 https://www.cpubenchmark.net/cpu list.php

#### <u>メモリ 4GB以上</u>

記憶装置タイプ SSD(推奨)(※ HDDでも利用は可能ですが、操作性が若干低下します)

インストール作業時に必要な空き容量 (学習データの容量は含まれません) : 2.6 GB 以上 (ローカルにコピーしてインストールする場合は、4.4GB以上)

#### Wordオーサリングアドオンツールを利用する場合

・Wrod2013 SP1以上(Windows10のみ)、2016、2019、2021、Office365

・最新パッチ、最新Service Pack、最新Updateを適用してください。

### サポート窓口

| 問い合わせ | 電話 0120-231-072<br>メール <u>realtendant-support@qag.jp</u>                           |  |  |
|-------|------------------------------------------------------------------------------------|--|--|
| 受付時間  | 午前9時~午後6時<br>※ 土・日・祝日は除きます。<br>※ 年末年始(12月29日~1月3日)は除きます。<br>※ 受付時間外はガイダンスに切り替わります。 |  |  |
| 内容    | インストール方法、エラー発生時の対処についてご不明な点等をお問い<br>合わせください。                                       |  |  |
| 3     |                                                                                    |  |  |

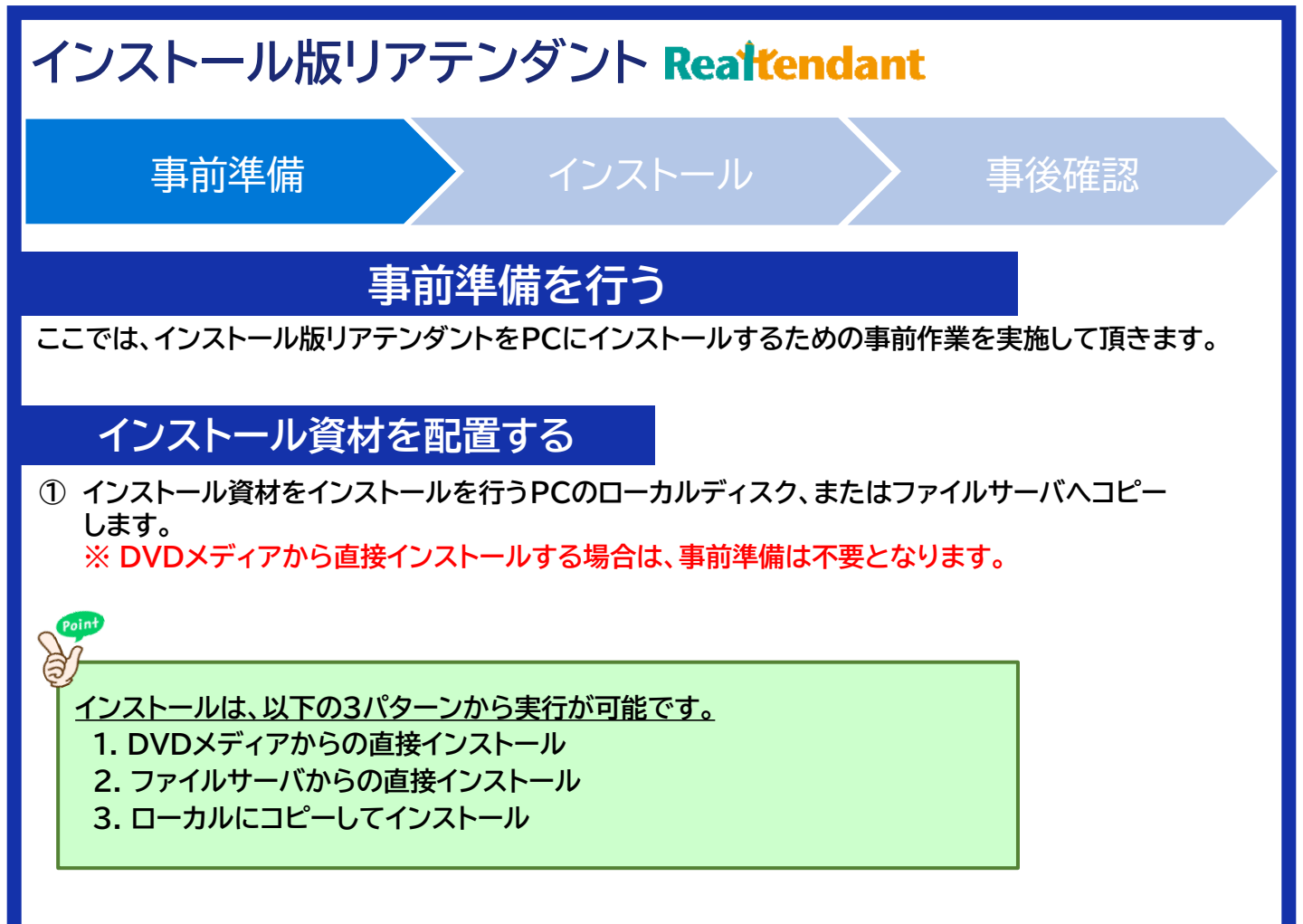

#### ■インストール資材のトップフォルダ「1.インストーラー」の構成は、以下のようになっています。 ※ フォルダ:1、ファイル:3が配置されています。

| L |                        |                  |                 |
|---|------------------------|------------------|-----------------|
| 4 | 名前                     | 更新日時             | 種類              |
|   | Library                | 2023/08/30 21:24 | ファイル フォルダー      |
| l | 📑 Installer.exe        | 2023/08/30 17:26 | アプリケーション        |
|   | 🖺 Installer.exe.config | 2023/02/25 16:50 | CONFIG ファイル     |
|   | 🗋 Installer.pdb        | 2023/08/30 17:26 | Program Debug D |
| L |                        |                  |                 |

事前準備

### インストール

### 事後確認

### インストールを行う

#### ここでは、インストール版リアテンダントをPCにインストールする手順について説明します。 展開したインストール資材フォルダの中身は、以下のようになっています。

| 名前                     | 更新日時             | 種類              | サイズ    |
|------------------------|------------------|-----------------|--------|
| Library                | 2023/08/30 21:24 | ファイル フォルダー      |        |
| 📑 Installer.exe        | 2023/08/30 17:26 | アプリケーション        | 164 KB |
| 🖺 Installer.exe.config | 2023/02/25 16:50 | CONFIG ファイル     | 1 KB   |
| lnstaller.pdb          | 2023/08/30 17:26 | Program Debug D | 132 KB |
|                        |                  |                 |        |

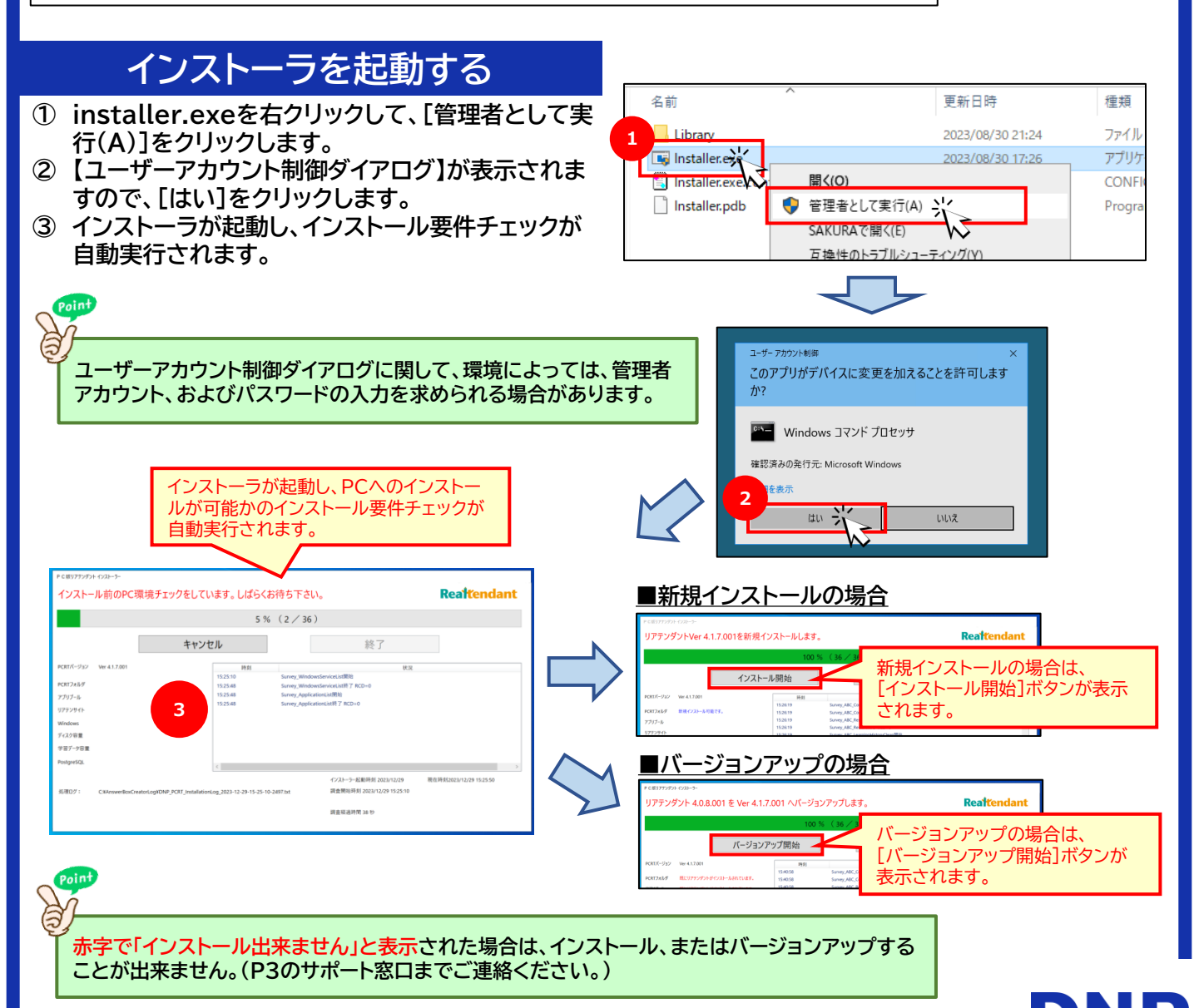

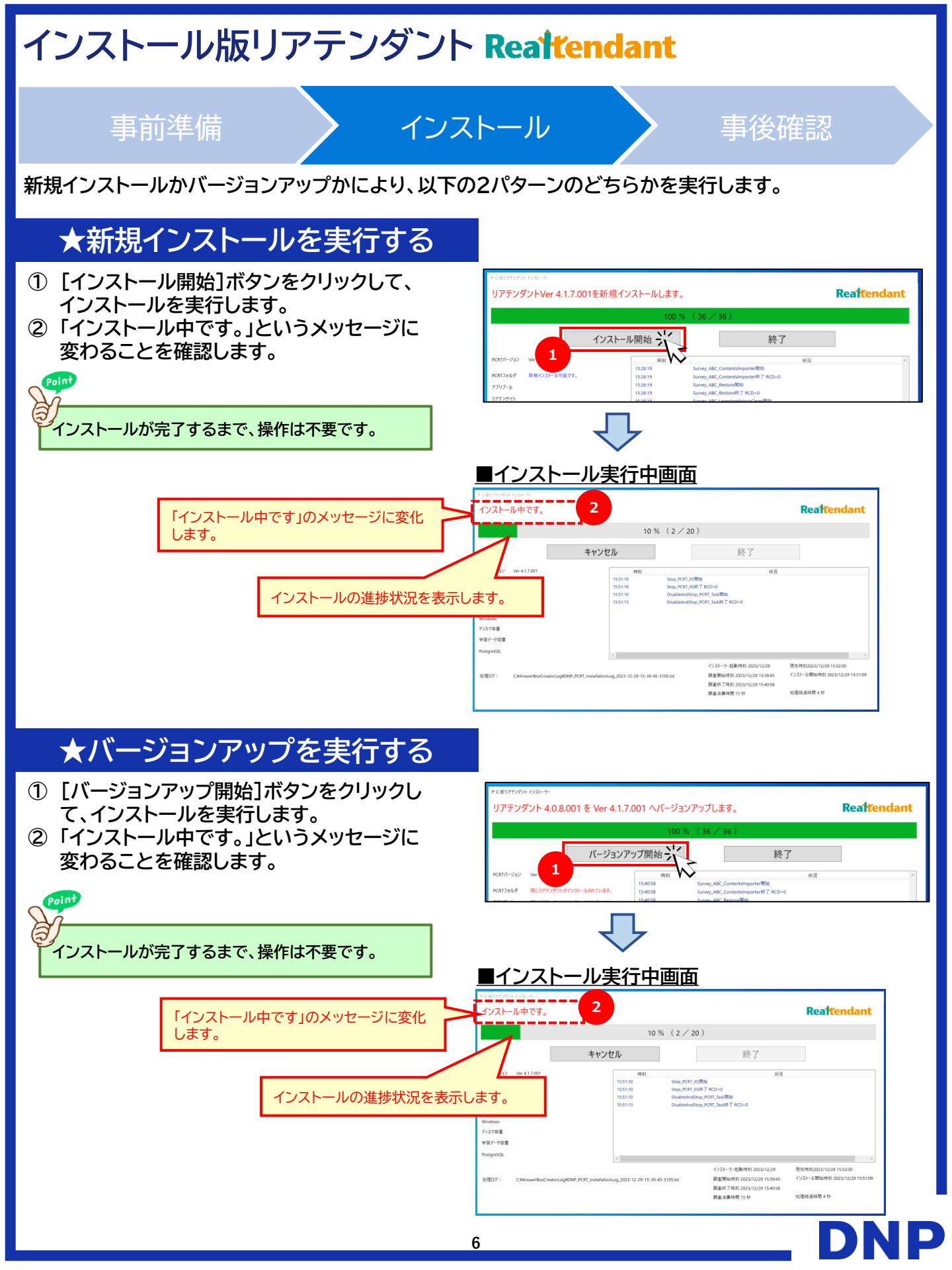

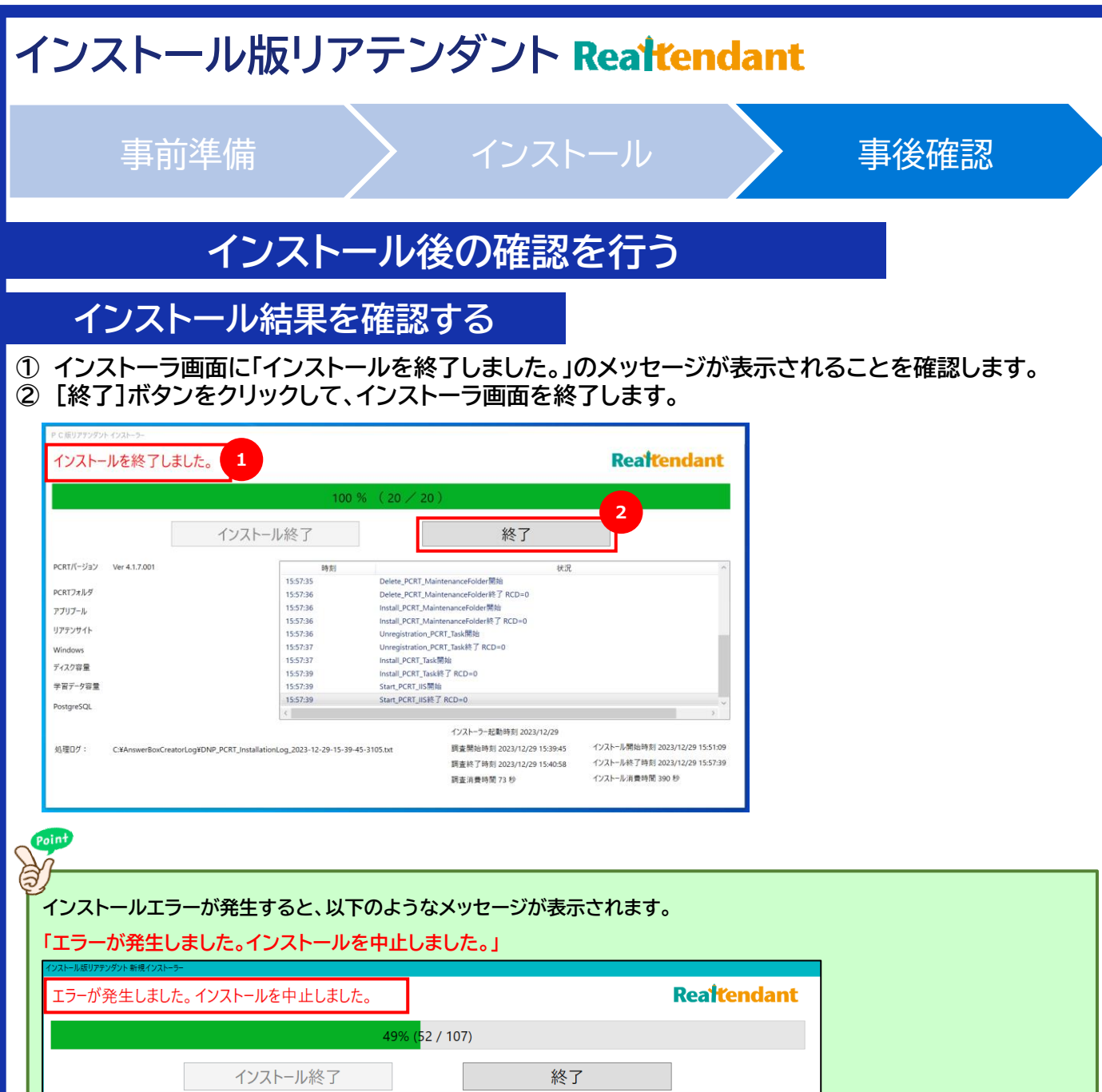

|                                                                                                    | インストール                    | 將了                       |               | 終了                         |                           |       |
|----------------------------------------------------------------------------------------------------|---------------------------|--------------------------|---------------|----------------------------|---------------------------|-------|
|                                                                                                    |                           | 陸刻                       |               | 440                        |                           |       |
| PCRTフォルダ                                                                                                    |                           | 2023/09/01 09:49:30.6641 | STEP0048 開始 P | ostgreSQL環境変数設定            |                           |       |
| Mindause                                                                                                    |                           | 2023/09/01 09:49:30.6800 | STEP0048 終了 0 | 秒消費                        |                           |       |
| windows                                                                                                    |                           | 2023/09/01 09:49:30.6952 | STEP0049 開始 A | IterUser                   |                           |       |
| ディスク容量                                                                                                    |                           | 2023/09/01 09:49:30.9762 | STEP0049 終了 0 | 秒消費                        |                           |       |
| クォータ容量                                                                                                    |                           | 2023/09/01 09:49:31.0075 | STEP0050 開始 P | ostgreSQL サービス停止           |                           |       |
| Poster 601                                                                                                    |                           | 2023/09/01 09:49:33.6797 | STEP0050 終了 3 | 秒消費                        |                           |       |
| PostgresQL                                                                                                    |                           | 2023/09/01 09:49:33.6952 | STEP0051 開始 P | ostgreSQL サービス開始           |                           |       |
| 学习学 4 空号                                                                                                    |                           | 2023/09/01 09:49:36.3985 | STEP0051 終了 3 | 秒消費                        |                           |       |
| チョノーノ音楽                                                                                                    |                           | 2023/09/01 09:49:36.4145 | STEP0052開始 C  | reateDB                    |                           |       |
|                                                                                                    |                           | 2023/09/01 09:49:36.7107 | STEP0052 終了 0 | 秒消費                        |                           | ~     |
|                                                                                                    |                           | <                        |               |                            |                           | >     |
| インストレーションログ: C:¥Answer8oxCreatorLog¥DNP_PCRT_InstallationLog_2023-09-01-09-42-45-9255.txt インストーラー起動時刻 2023/09/01 現在時刻2023/09/01 09:49:36 |                           |                          |               |                            |                           |       |
|                                                                                                    |                           |                          |               | 調査開始時刻 2023/09/01 09:42:46 | インストール開始時刻 2023/09/01 09: | 43:07 |
| 現金終了時期 2023/09/01 09:43:04 イソストール終了時刻 2023/09/01 09:49:36                                                                                |                           |                          |               |                            |                           |       |
|                                                                                                    |                           |                          |               |                            |                           |       |
| エラークロガニのエリアに表示されますので インスト                                                                                                    |                           |                          |               |                            |                           |       |
| ICreateD8Jを実行出来ませんでした。インストレーションログをサホートセンターへ活信し、電話等で対応をと相談していてい、                                                                          |                           |                          |               |                            |                           |       |
|                                                                                                    | レーションログと合わせてリホートセンダーへと連絡を |                          |               |                            |                           |       |
|                                                                                                    |                           |                          |               | お願いします。                    |                           |       |
|                                                                                                    |                           |                          |               |                            |                           |       |

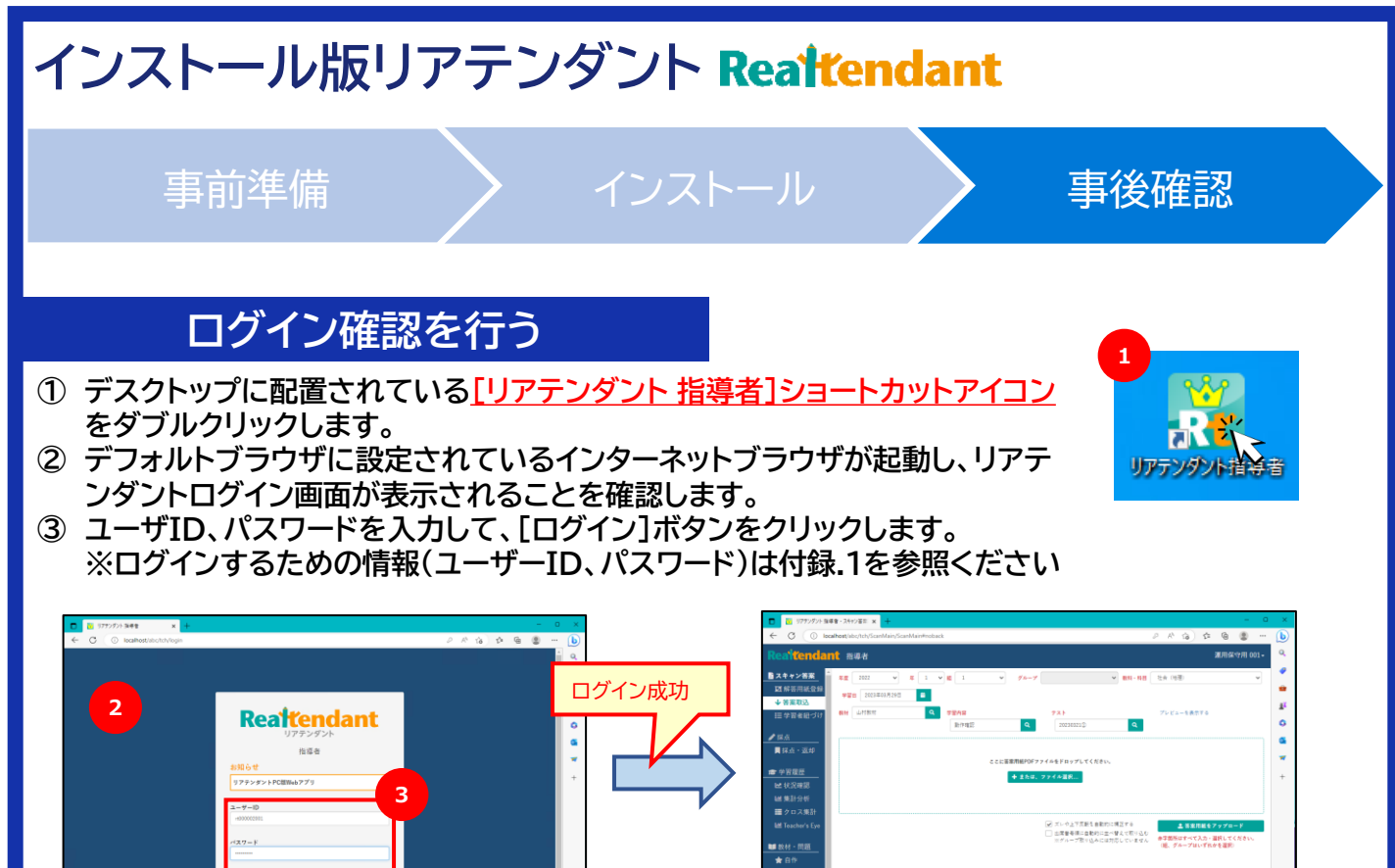

<sup>1</sup>

<sup>1</sup>

<sup>1</sup>

<sup>1</sup>

<sup>1</sup>

<sup>1</sup>

<sup>1</sup>

<sup>1</sup>

<sup>1</sup>

<sup>1</sup>

<sup>1</sup>
<sup>1</sup>
<sup>1</sup>
<sup>1</sup>
<sup>1</sup>
<sup>1</sup>
<sup>1</sup>
<sup>1</sup>
<sup>1</sup>
<sup>1</sup>
<sup>1</sup>
<sup>1</sup>
<sup>1</sup>
<sup>1</sup>
<sup>1</sup>
<sup>1</sup>
<sup>1</sup>
<sup>1</sup>
<sup>1</sup>
<sup>1</sup>
<sup>1</sup>
<sup>1</sup>
<sup>1</sup>
<sup>1</sup>
<sup>1</sup>
<sup>1</sup>
<sup>1</sup>
<sup>1</sup>
<sup>1</sup>
<sup>1</sup>
<sup>1</sup>
<sup>1</sup>
<sup>1</sup>
<sup>1</sup>
<sup>1</sup>
<sup>1</sup>
<sup>1</sup>
<sup>1</sup>
<sup>1</sup>
<sup>1</sup>
<sup>1</sup>
<sup>1</sup>
<sup>1</sup>
<sup>1</sup>
<sup>1</sup>
<sup>1</sup>
<sup>1</sup>
<sup>1</sup>
<sup>1</sup>
<sup>1</sup>
<sup>1</sup>
<sup>1</sup>
<sup>1</sup>
<sup>1</sup>
<sup>1</sup>
<sup>1</sup>
<sup>1</sup>
<sup>1</sup>
<sup>1</sup>
<sup>1</sup>
<sup>1</sup>
<sup>1</sup>
<sup>1</sup>
<sup>1</sup>
<sup>1</sup>
<sup>1</sup>
<sup>1</sup>
<sup>1</sup>
<sup>1</sup>
<sup>1</sup>
<sup>1</sup>
<sup>1</sup>
<sup>1</sup>
<sup>1</sup>
<sup>1</sup>
<sup>1</sup>
<sup>1</sup>
<sup>1</sup>
<sup>1</sup>
<sup>1</sup>
<sup>1</sup>
<sup>1</sup>
<sup>1</sup></p

## 付録.1 (ユーザーIDとパスワードについて)

リアテンダントで利用するユーザーIDは、「<mark>学校種別</mark>」により異なります。 以下に、「学校種別」によるユーザーIDの一覧を記載します。

学校種別とは…小学校・中学校・高等学校を意味します。

### 利用するユーザーIDとパスワード

| 学校種別 | ユーザーID       |
|------|--------------|
| 小学校  | t13000005001 |
| 中学校  | t1300006001  |
| 高等学校 | t13000007001 |

<u>※初期パスワードは、全て「abc12345」となります。</u>

Point

、いきなり採点業務で使いたい、生徒の実名登録は必要ないという場合は、以下のユーザIDでご利用頂くことができます。 ※初期パスワードは、上記と同様です。

| 学校種別 | ユーザーID       |
|------|--------------|
| 小学校  | t13000001001 |
| 中学校  | t13000002001 |
| 高等学校 | t13000003001 |

商品出荷時に下記の仮の学校情報(学年、クラス、採点担当設定、生徒)を登録しているため、ご利用いただく先生が、学校 情報の設定をしなくてもリアテンダントの採点業務をご利用いただけます。

| 学校種別 | 学年      | クラス       | 生徒      | 採点担当     |
|------|---------|-----------|---------|----------|
| 小学校  | 1年生~6年生 | 各学年1組~5組  | 各クラス40名 | 作成済み全クラス |
| 中学校  | 1年生~3年生 | 各学年1組~10組 | 各クラス40名 | 作成済み全クラス |
| 高等学校 | 1年生~3年生 | 各学年1組~10組 | 各クラス40名 | 作成済み全クラス |

DNP

# 付録.2(各種メンテナンスツールについて)

インストール完了後、デスクトップに<mark>【リアテンダント】メンテナンスツール</mark>フォルダが生成されます。 このフォルダには、リアテンダントを利用する上で、必要となるツール類が格納されています。 フォルダ内には、ツールと操作手順書が格納されています。

リアテンダント】メンテナンスツール > 003\_パスワード初期化ツール

■【操作手順書】003 パスワード初期化ツール.pdf

各ツールフォルダには、ツールと、操作手順書が

DNP

🖭 パスワード初期化.bat

名前

格納されています。

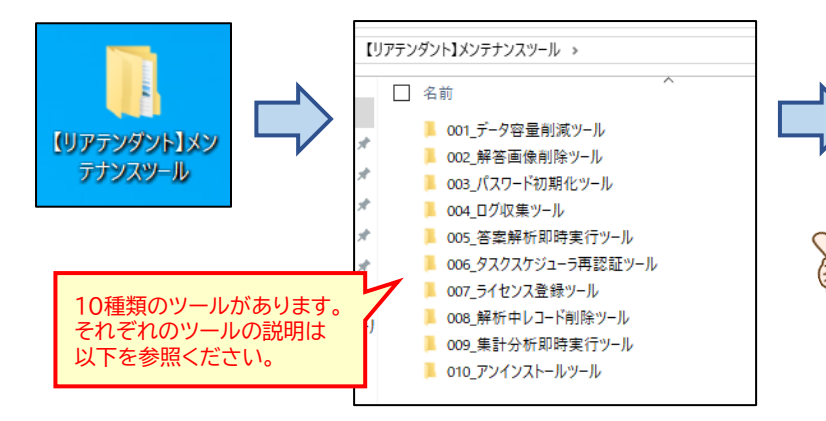

### 各種メンテナンスツール説明

#### 各種メンテナンスツールの説明です。

| フォルダ名               | こんな時に使用します                                                                                                    |
|---------------------|----------------------------------------------------------------------------------------------------|
| 001_データ容量削減ツール      | PCの空き容量が少なくなってきた場合に実行します。<br>※リアテンダント内の不要データを削除します。                                                                                                    |
| 002_解答画像削除ツール       | PCの空き容量が少なくなってきた場合に実行します。<br>リアテンダントに登録した答案データで不要になったもの(例:過去年度の答案画像データ)を<br>削除することで、大幅に容量を空けることができます。                                                   |
| 003_パスワード初期化ツール     | リアテンダントのログインパスワードを忘れてしまって、ログインできなくなった場合に実行し<br>ます。                                                                                                    |
| 004_ログ収集ツール         | サポートセンターにお問い合わせ頂いた際に、サポートセンターより調査のためにログの提供<br>依頼をする場合があります。<br>その場合は、このツールを使って調査に必要なログを収集します。                                                           |
| 005_答案解析即時実行ツール     | 答案アップロード後、いつまでたってもステータスが「解析待ち」から「解析中」に変わらない<br>場合があります。<br>このバッチを実行することで即時で解析処理を開始します。<br>※WindowsOSの不具合で解析が実行されない場合や、夜間に答案のアップロード→採点<br>を行いたい場合に実行します。 |
| 006_タスクスケジューラ再認証ツール | 解析処理や採点後の結果が集計分析に反映されない場合に実行します。<br>※採点結果の集計分析への反映には、通常20分程度時間がかかります。                                                                                   |
| 007_ライセンス登録ツール      | DNPより提供されたライセンスファイルを登録し、利用期間を延長するために利用します。<br>ライセンス期限が切れる場合、ログイン画面にお知らせとして表示されます。                                                                       |
| 008_解析中レコード削除ツール    | 答案の解析中にPCをシャットダウンした場合、解析中のまま停まってしまいます。<br>生徒と答案の紐づけ画面から表示を消したい場合に利用します。                                                                                 |
| 009_集計分析即時実行ツール     | 採点結果の集計分析への反映には20分程度かかりますが、即時で集計分析に反映させたい<br>場合に利用します。                                                                                                  |
| 010_アンインストールツール     | インストール版リアテンダントをアンインストールする際に利用します。                                                                                                    |